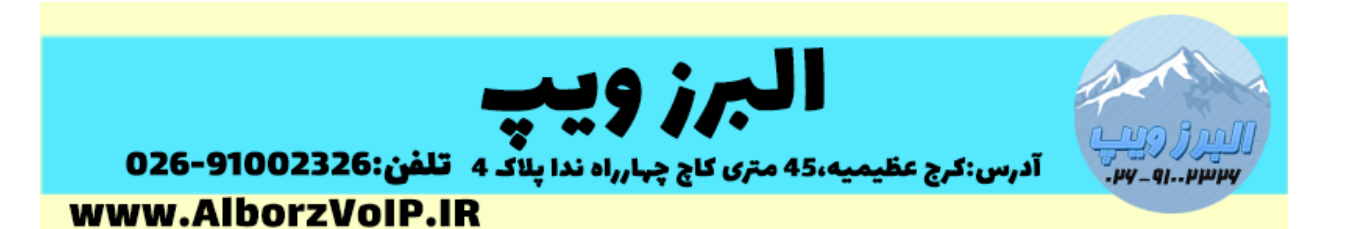

#### GSM Gateway Yeastar تنظيمات

گیتوی Yeastar GSM بصورت web-base پیکربندی می شود.آیپی پیش فرض گیتوی ، ۱۹۲/۱٦۸/۵/۱۵۰ با یوزر admin و پسورد password هست.

بخش های آموزش این درس:

- تنظیم نام ماژول سیم کارت
  - تغيير IP
  - تغییر کلمه عبور لاگین

نکته: گیتوی های gsm رجیستر شده هستند و هر سیم کارتی می توان بروی آنها استفاده کرد و تنظیماتی خاصی برای این منظور ندارد.

| <b>?:</b> Yeastar | 1000 C | TG100 Configuration Panel User Name:     admin Password.     Auronomic Language:     English     Login Reset |
|-------------------|--------|----------------------------------------------------------------------------------------------------|

### WWW.AlborzVoIP.IR

آدرس:کرج عظیمیه 45 متری کاج چهارراه ندا پلاک 4 👘 تلفن:91002326-026

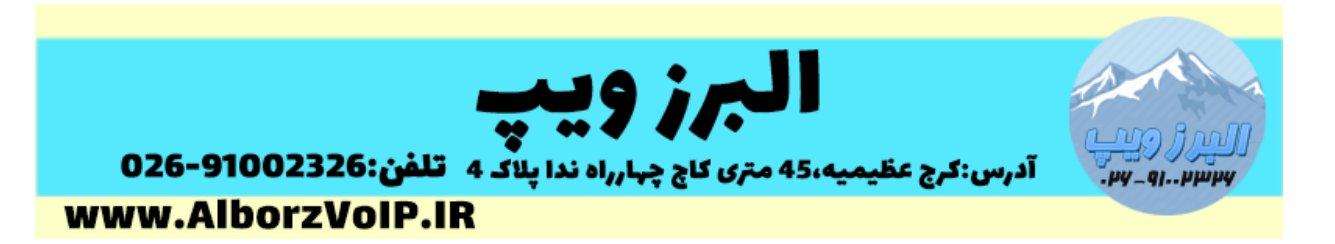

ماژول سیم کارت

در صورتی که گیتوی GSM چند ماژول داشته باشید می توانید برای هر ماژول، شماره سیم کارت را وارد کنید تا بدانید هر ماژول برای چه سیم کارتی هست. برای این منظور از منوی افقی بالای صفحه گزینه Gateway را انتخاب کنید، سپس از منوی سمت چپ در سربرگ Mobile List، گزینه Mobile List را انتخاب کنید:

Gateway->Mobile List-> Mobile List

| 😨 Mobile List |  |
|---------------|--|
| Mobile List   |  |
| Call Waiting  |  |
| Follow Me     |  |
| VoIP Settings |  |
| VolP Trunk    |  |
| Trunk Group   |  |
| SIP Settings  |  |
| IAX Settings  |  |
| 0.10.4        |  |

| Port | Trunk Name | Туре | Single Call Max Duration | Max. Call Duration(s) | Call Duration(s) | Enable/Disable | Power On/Off | Reboot Module |  |
|------|------------|------|--------------------------|-----------------------|------------------|----------------|--------------|---------------|--|
| 1    | alborzvoip | GSM  | 0                        | 0                     | Q                | Disable        | Power Off    | Reboot        |  |

## WWW.AlborzVoIP.IR

آدرس:کرج عظیمیه 45 متری کاج چهارراه ندا پلاک 4 👘 تلفن:91002326-026

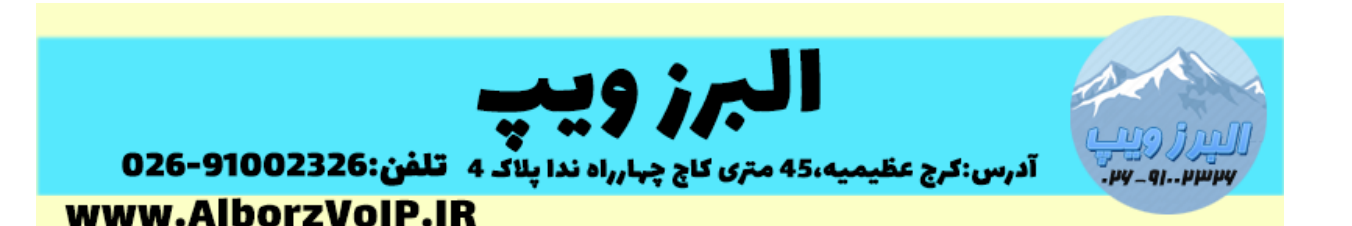

| Edit GSM Tr | unk - NakhJavani       |                          | X |
|-------------|------------------------|--------------------------|---|
| General     | Call Duration Settings | Advanced Settings        |   |
|             | Trunk N<br>Mobile 1    | ame : <u>Alborz VoIP</u> |   |
|             | (                      |                          |   |
|             | Rx                     | Gain 🛈 : 🚺 60% 🗸         |   |
|             | Tx                     | Gain 🛈 : 🛛 40% 🗸         |   |
|             | Call Progres           | ss Tone: No 🗸            |   |
|             |                        | Save X Cancel            |   |

#### تغيير IP

از منوی افقی بالای صفحه، گزینه system را انتخاب کنید، سپس در منوی عمودی سمت چپ، در سربرگ Network Preferences گزینه Lan Setting را انتخاب کنید:

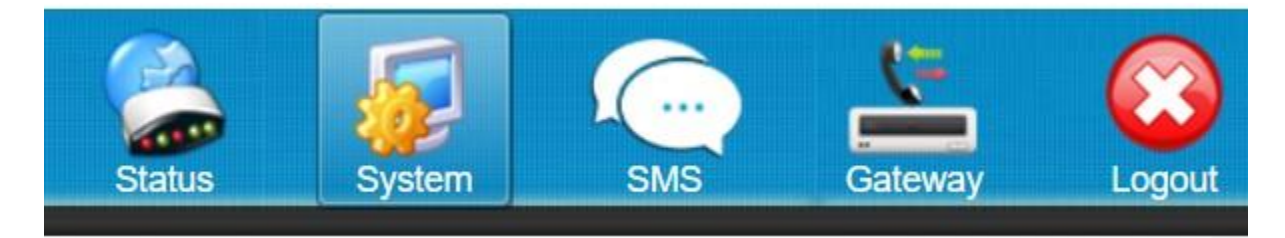

System->Network Parameters->Lan Setting

# WWW.AlborzVoIP.IR

آدرس:کرج عظیمیه 45 متری کاج چهارراه ندا پلاک 4 🦳 تلفن:91002326-026

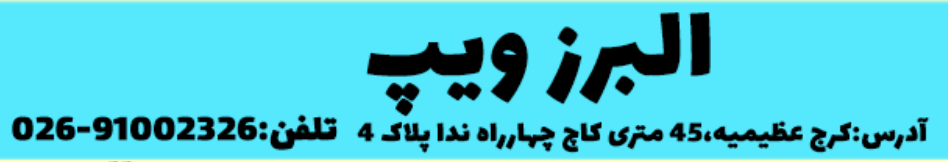

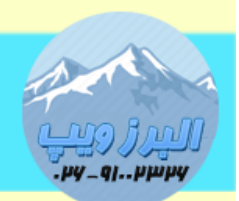

www.AlborzVoIP.IR

| Network Preferences |
|---------------------|
| LAN Settings        |
| VLAN Settings       |
| VPN Settings        |
| DDNS Settings       |
| Static Route        |
| Security Center     |

### WWW.AlborzVoIP.IR

آدرس:کرج عظیمیه 45 متری کاج چهارراه ندا پلاک 4 👘 تلفن:91002326-026

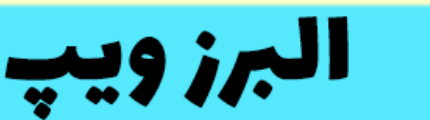

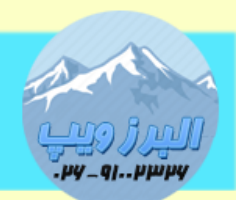

آدرس:کرج عظیمیه،45 متری کاج چهارراه ندا پلاک 4 تلفن:026-91002326 www.AlborzVoIP.IR

| Enable SSH:       No ▼ Port: 8022         Enable FTP:       Yes ▼ Port: 21         Hostname:       TG100         IP Address:       192.168.1.100         Subnet Mask :       255.255.255.0         Gateway :       192.168.5.1         Primary DNS :       192.168.5.1         Secondary DNS :       [] | DHCP:           | No 🗸            |
|----------------------------------------------------------------------------------------------------|-----------------|-----------------|
| Enable FTP:       Yes ▼ Port: 21         Hostname:       TG100         IP Address:       192.168.1.100         Subnet Mask :       255.255.255.0         Gateway :       192.168.5.1         Primary DNS :       192.168.5.1         Secondary DNS :       []                                           | Enable SSH:     | No V Port: 8022 |
| Hostname:       TG100         IP Address:       192.168.1.100         Subnet Mask :       255.255.255.0         Gateway :       192.168.5.1         Primary DNS :       192.168.5.1         Secondary DNS :       []                                                                                    | Enable FTP:     | Yes V Port: 21  |
| IP Address: 192.168.1.100<br>Subnet Mask : 255.255.255.0<br>Gateway : 192.168.5.1<br>Primary DNS : 192.168.5.1<br>Secondary DNS :                                                                                                    | Hostname:       | TG100           |
| Subnet Mask : 255.255.255.0<br>Gateway : 192.168.5.1<br>Primary DNS : 192.168.5.1<br>Secondary DNS :                                                                                                    | IP Address:     | 192.168.1.100   |
| Gateway : 192.168.5.1<br>Primary DNS : 192.168.5.1<br>Secondary DNS :                                                                                                    | Subnet Mask :   | 255.255.255.0   |
| Primary DNS: 192.168.5.1<br>Secondary DNS:                                                                                                    | Gateway :       | 192.168.5.1     |
| Secondary DNS :                                                                                                    | Primary DNS :   | 192.168.5.1     |
|                                                                                                    | Secondary DNS : |                 |
| IP Address2:                                                                                                    | IP Address2:    |                 |
| Subnet Mask2:                                                                                                    | Subnet Mask2:   |                 |

در این بخش می توانید تنظیمات IP را انجام دهید.

تغيير پسورد لاگين

برای این منظور از منوی افقی بالای صفحه گزینه System سپس از سربرگ System Preferenced گزینه Password setting را انتخاب کنید.

## WWW.AlborzVoIP.IR

آدرس:کرج عظیمیه 45 متری کاج چهارراه ندا پلاک 4 🦳 تلفن:91002326-026

| 026-91002 | عظیمیه،45 متری کاج چهارراه ندا پلاک 4 <b>تلفن:326</b><br>Wold IB | پرر |
|-----------|------------------------------------------------------------------|-----|
| WW.AIDUI  |                                                                  |     |
|           | System Preferences                                               |     |
|           | Password Settings                                                |     |
|           | Date and Time                                                    |     |
|           | Custom Prompts                                                   |     |
|           | Email Settings                                                   |     |
|           | Firmware Update                                                  |     |
|           | Backup and Restore                                               |     |
|           | Reset and Reboot                                                 |     |
|           |                                                                  |     |
|           |                                                                  |     |
| _         |                                                                  | _   |
| En        | ter Old Password:                                                |     |
| Ent       | er New Password:                                                 | _   |
|           | be New Password:                                                 |     |

در صفحه باز شده می توانید پسورد را عوض کنید.

# WWW.AlborzVoIP.IR

آدرس:کرج عظیمیه 45 متری کاج چهارراه ندا پلاک 4 🛛 تلفن:91002326-026